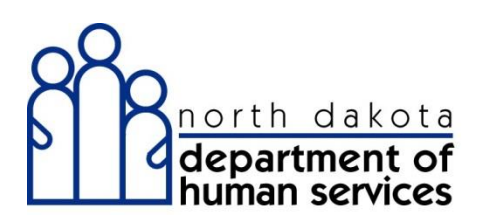

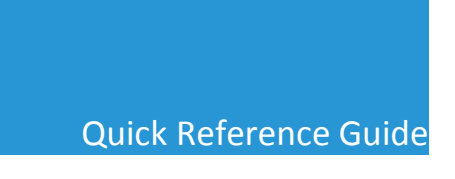

## Accessing the Remittance Advice via Provider Web Portal

Providers and authorized staff can view a Remittance Advice (RA) via the Enterprise Provider Web Portal at any time. Just follow these simple steps to access, view and save online Remittance Advice documents in ND Health Enterprise MMIS.

## **Payment Inquiry Steps**

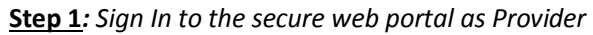

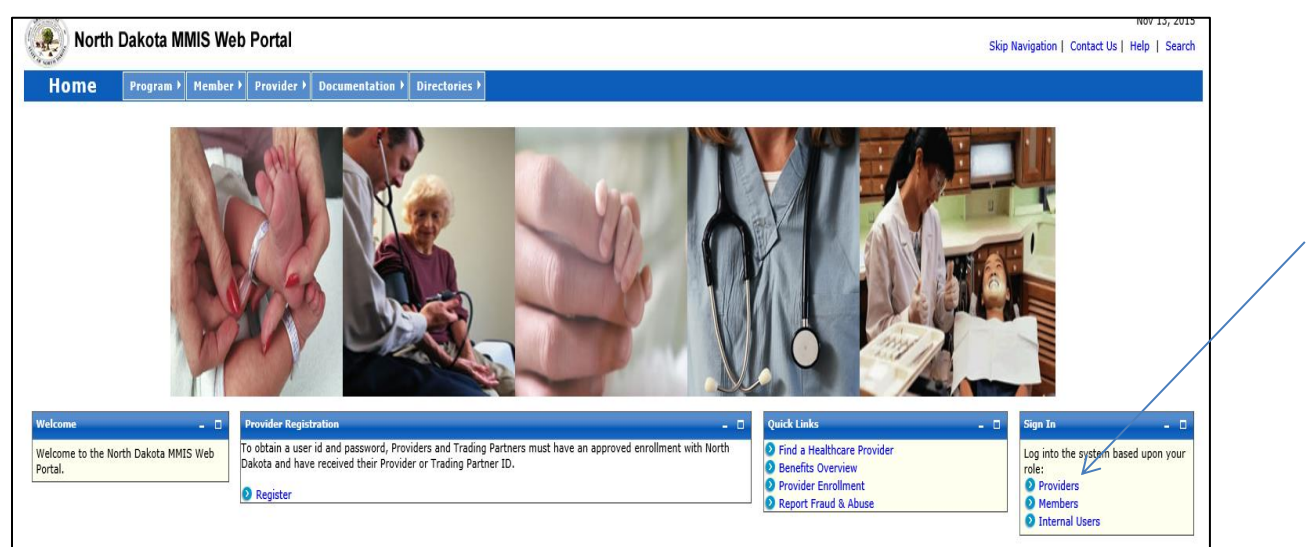

Step 2: Enter the User ID and Password

(IMPORTANT NOTE: Be sure to confirm that the individual logging in has the appropriate security role to view the Remittance Advice. This must be granted by the provider Organization Administrator.)

| North Dakota                                                                                                    | MMIS Web Portal                                                                                                    | Nov 5, 20<br>Skip Navigation   Contact Us   Help   Sear                                                                                                    |
|----------------------------------------------------------------------------------------------------|----------------------------------------------------------------------------------------------------|----------------------------------------------------------------------------------------------------|
| Home Program                                                                                                    | m ▶ Member ▶ Provider ▶ Documentation ▶ Directories ▶                                                                                                    |                                                                                                    |
| Quick Links         □           ● Enrollment         ● ProviderManuals           ● FAQ         ● Billing Manuals           ● Billing Manuals         ● Messages           ● Messages         ■           Overnor's Task Force on Access to Affordable           Health Insurance. | Provider<br>The ACS Health Enterprise Portal is a state-of-the-art electronic health care<br>administration system that gives patients, doctors, pharmacists and other users<br>easy, secure and efficient access to health care information. | ProviderLagin     To access secure areas of the portal,<br>please log in by entering your User ID and<br>Password.     User ID: BLAWLOR     Password:     Forgot User Name or Password ?     Login Reset |
|                                                                                                    | ©2015 Affiliated Computer Services, Inc. All Rights Reserv<br>Privacy Policy   Site Map   Terms of Use   Browser Requirements   Acce                                                                                                    | ved.<br>essibility Compliance                                                                                                    |
|                                                                                                    |                                                                                                    |                                                                                                    |

| Home Memb                                               | er 🕨 Provider 🕨  | Claims 🔻 EDI     | Authorizations     | My Account ▶ |                                  |                |  |  |  |  |
|---------------------------------------------------------|------------------|------------------|--------------------|--------------|----------------------------------|----------------|--|--|--|--|
|                                                         |                  | Create Claims    | • •                |              |                                  |                |  |  |  |  |
| Quick Links Daiat I                                     | Drovidor Mossons | Manage Claims    |                    |              |                                  |                |  |  |  |  |
|                                                         | Provider Message | Manage Template  |                    |              |                                  | Print   Help - |  |  |  |  |
| Add Service Location                                    |                  | Claim Status Ing | uirv               |              |                                  | Del            |  |  |  |  |
| Trading Partner                                         | Status 🔶         | Payment Inquiry  |                    | Date 🔶       | Subject 🔶                        | <u></u>        |  |  |  |  |
| Enrollment                                              |                  | 1099 Inquiry     |                    |              |                                  |                |  |  |  |  |
| Provider Manuals<br>Provider Inquiry/Update             |                  | Pharmacy Claims  | • M                | <u>11/05</u> | New Document for Online Viewing: | 4              |  |  |  |  |
| Request                                                 |                  |                  | YSTEM, SYSTEM      | 11/04        | New Document for Online Viewing: | A              |  |  |  |  |
| Registration                                            |                  |                  |                    |              | -                                |                |  |  |  |  |
| Provider FAQ                                            |                  |                  | YSTEM, SYSTEM      | <u>11/02</u> | New Document for Online Viewing: | 4              |  |  |  |  |
| Provider Resources Messages &                           |                  |                  | YSTEM, SYSTEM      | 10/29        | New Document for Online Viewing: | <u>A</u>       |  |  |  |  |
| Announcements                                           |                  |                  | YSTEM, SYSTEM      | 08/12        | New Document for Online Viewing: | <b>A</b>       |  |  |  |  |
| News 🗕 🗆                                                |                  |                  | YSTEM, SYSTEM      | 08/05        | New Document for Online Viewing: | A              |  |  |  |  |
| Governor's Task Force on<br>Access to Affordable Health |                  |                  |                    |              |                                  | _              |  |  |  |  |
| Insurance                                               |                  |                  | YSTEM, SYSTEM      | <u>08/03</u> | New Document for Online Viewing: | 4              |  |  |  |  |
|                                                         |                  |                  | Labissoniere, Lisa | 07/29        | Test Message                     |                |  |  |  |  |
|                                                         |                  |                  | YSTEM, SYSTEM      | 07/29        | New Document for Online Viewing: | <u>A</u>       |  |  |  |  |
|                                                         | e 1a e 1         |                  |                    |              |                                  |                |  |  |  |  |

**<u>Step 3</u>**: Select <u>Claims</u> > <u>Payment Inquiry</u> from the top menu bar on your Home page.

**<u>Step 4</u>**: The Payment Inquiry search page is presented.

| Home Memb                    | er → Provider → Claims →            | EDI  Authorizations           | My Account ▶       |           |         |
|------------------------------|-------------------------------------|-------------------------------|--------------------|-----------|---------|
| Payment Inquiry              |                                     |                               |                    | Print   H | elp – D |
| *Required Field              |                                     |                               |                    |           |         |
| to more than 100 results wil | I be returned. Please refine your s | search to limit the number of | of search results. |           |         |
| Payment Information          |                                     |                               |                    |           |         |
| *Provider ID<br>2543020      | Begin Date                          | End Date                      |                    |           |         |
|                              |                                     |                               |                    | Search    | Reset   |
|                              |                                     |                               |                    | Search    | Reset   |

**<u>Step 5</u>**: Enter a Begin Date and End Date for your search. Then click Search.

(NOTE: Begin and end dates are not required, however, this will save time and refine returned search results.)

*If no dates are entered, the search will return all results using the Provider ID assigned to the User ID entered in Step 2.* 

| North Da                | ikota MMIS Web Portal                    |                                                                                     | Nov 5, 2015<br>Skip Navigation   Contact Us   Help   Search   Log out          |
|-------------------------|------------------------------------------|-------------------------------------------------------------------------------------|--------------------------------------------------------------------------------|
| Home 🛛                  | Member → Provider → Claims →             | EDI I Authorizations My Account                                                     |                                                                                |
| Payment Inquiry         |                                          |                                                                                     | Print   Help 🗕 🗆                                                               |
| *Required Field         |                                          |                                                                                     |                                                                                |
| No more than 100 resul  | Its will be returned. Please refine your | search to limit the number of search results.                                       |                                                                                |
| Payment Informati       | ion                                      |                                                                                     |                                                                                |
| *Provider ID<br>1461905 | Begin Date<br>10/01/2015                 | End Date 11/05/2015                                                                 |                                                                                |
|                         |                                          |                                                                                     | Search Reset                                                                   |
|                         |                                          | ©2015 Affiliated Computer Servic<br>Privacy Policy   Site Map   Terms of Use   Brow | zes, Inc. All Rights Reserved.<br>/ser Requirements   Accessibility Compliance |

**<u>Step 6</u>**: *Remittance Advice documents for the specified date range or User ID (depending upon search criteria in Step 5) are displayed. Results can be sorted by clicking on the up or down arrow at the top of any column:* 

- Paid Date
- Check/ EFT Number
- Reimbursement Amount
- RA Number

| Payment Inquiry                                     |                                            |                                                 |                                                                                                    |                      | Print   Help _                        |
|-----------------------------------------------------|--------------------------------------------|-------------------------------------------------|----------------------------------------------------------------------------------------------------|----------------------|---------------------------------------|
| *Required Field                                     |                                            |                                                 |                                                                                                    |                      |                                       |
| No more than 100 results                            | will be returned. Please refine your sear  | ch to limit the number of sea                   | rch results.                                                                                          |                      |                                       |
| Payment Information                                 |                                            |                                                 |                                                                                                    |                      |                                       |
| *Provider ID<br>1461905                             | Begin Date<br>10/01/2015                   | End Date<br>11/05/2015                          |                                                                                                    |                      |                                       |
| SEARCH RESULTS                                      |                                            |                                                 |                                                                                                    |                      | Search                                |
| Below is a list of payments<br>Provider ID: 1461905 | s that met your search criteria for the se | elected Provider ID. Print Ima                  | ge RAs are available in PDF format. PDF format files o                                                | an be read using the | free Adobe Acrobat Reader from Adobe. |
| Paid Date 👗                                         | Check/EFTNumber 🗘                          |                                                 | Reimbursement Amount 🗘                                                                                |                      | Print Image RA ≑                      |
| 10/11/2015                                          | 0                                          |                                                 | \$0.00                                                                                                |                      | <u>9075</u>                           |
| 10/30/2015                                          | 0                                          |                                                 | \$0.00                                                                                                |                      | 10237                                 |
| 1 - 2 of 2                                          | Pi                                         | ©2015 Affiliate<br>ivacy Policy   Site Map   Te | d Computer Services, Inc. All Rights Reserved.<br>rms of Use   Browser Requirements   Accessibility C | ompliance            |                                       |

**<u>Step 7</u>** Open/download the specific RA selected for review by clicking on the underlined RA number in the Print Image RA column. The pop-up message will ask if the file is to be opened or saved. To simply view the RA, select "Open." To review and store the file on your computer, select "Save".

|                                                            |                                                                                                    |                                                                                                    | 572 |
|------------------------------------------------------------|----------------------------------------------------------------------------------------------------|----------------------------------------------------------------------------------------------------|-----|
| orth Dakota MMIS Web Portal - Windows Internet Ex          | 🖉 http://uat.mmis.nd.gov/wps/PA_ProviderClaims/ClaimPay 💶 💷 💌                                                                          |                                                                                                    | 25  |
| r ttp://uat.mmis.nd.gov/portal/wps/my                      | http://uat.mmis.nd.gov/wps/PA_ProviderClaims/ClaimPaymentDownloadSer                                                                   | POPKCAvuuqO-yr9nCpqxNkUJgI5V5KWK - + S Google                                                                  | م   |
| avorites 🛛 👍 📴 Suggested Sites 🔻 🎫 ND - UA                 |                                                                                                    | enApp - Applicatio 🎟 PRM 🔀 ENV57                                                                               |     |
| North Dakota MMIS Web Portal                               |                                                                                                    | 🐴 💌 🖂 🖶 👻 Page 💌 Safety 💌 Tools 🕷 🤇                                                                            | 2-  |
| North Dakota MMIS V                                        |                                                                                                    | Nov 5, 2015<br>Skip Navigation   Contact Us   Help   Search   Log out                                          |     |
| Home Member ▶ Provid                                       |                                                                                                    |                                                                                                    |     |
| Payment Inquiry                                            | File Download                                                                                                    | Print   Help = 0                                                                                               |     |
| *Required Field                                            | Do way work to some an any this file?                                                                                                  |                                                                                                    |     |
| No more than 100 results will be returned.                 | bo you want to open or save this me?                                                                                                   |                                                                                                    |     |
| Payment Information                                        | Name: OPR-PAY-127_BATCH_2015-10-                                                                                                    | -11_1000469.pdf                                                                                                |     |
| *Provider ID Begin D                                       | From: uat.mmis.nd.gov                                                                                                    |                                                                                                    |     |
| 1461905 10/01/2                                            | Qpen Save                                                                                                    | Cancel Search Reset                                                                                            |     |
| SEARCH RESULTS                                             |                                                                                                    |                                                                                                    |     |
| Below is a list of payments that met your s<br>from Adobe. | While files from the Internet can be useful, som<br>harm your computer. If you do not trust the sou<br>save this [6]. What's the risk? | me files can potentially<br>surce, do not open or format files can be read using the free Adobe Acrobat Reader |     |
| Provider ID: 1461905                                       |                                                                                                    |                                                                                                    |     |
| Paid Date 👻 Check/                                         |                                                                                                    | Print Image RA <sup>+</sup>                                                                                    |     |
| 10/11/2015 0                                               |                                                                                                    | 9075                                                                                                    |     |
| 10/30/2015 0                                               |                                                                                                    | 10237                                                                                                    |     |
| 1 - 2 of 2                                                 | 😝 Internet   Protected Mode: On 🛛 🖓 🔻 🔍 110% 👻                                                                                         |                                                                                                    |     |
| L                                                          |                                                                                                    |                                                                                                    |     |

©2015 Affiliated Computer Services, Inc. All Rights Reserved.

**Step 8**: <u>Viewing the Remittance Advice</u>: Click Open – RA will be displayed on the browser screen. You can review multiple pages by moving the bar on the right side of the screen up and down, as desired.

| DPR-PAY-1            | 27_BATCH_20      | 15-10-11_1       | 00469[1] | .pdf - Ado   | be Reade | er  | _     |           |              |   | <br>- | -         |           | _   |       |          |          |     | - 0 | x |
|----------------------|------------------|------------------|----------|--------------|----------|-----|-------|-----------|--------------|---|-------|-----------|-----------|-----|-------|----------|----------|-----|-----|---|
| <u>File Edit V</u> i | ew <u>D</u> ocum | nt <u>T</u> ools | Window   | <u>H</u> elp |          |     |       |           |              |   |       |           |           |     |       |          |          |     |     | × |
| ि 🔒 🕹                | ·   🌍   ·        | ê 🐥 🛛            | 1 / 7    | 0            | 107%     | •   |       | Fir       | nd           | • |       |           |           |     |       |          |          |     |     |   |
|                      |                  |                  |          |              |          |     |       |           |              |   |       |           |           |     |       |          |          |     |     | - |
|                      |                  |                  |          | II           |          | 000 | 00000 | <b></b> D |              |   |       |           |           |     |       |          |          |     |     |   |
| <b>F</b><br>O        |                  | DENIED           | Paye     | e ID: 10     | 000469   |     | Rei   | mittan    | ice No: 9075 | 5 |       | EFT/Checl | k Number: | : 0 | Payme | nt Date: | 10/11/20 | 015 |     | ļ |

**Step 9**: Saving the Remittance Advice: A pop-up message will confirm that the file download is complete. To open the file directly, click "Open". To open the folder where the file downloaded to your computer, click "Open Folder".

| Download complete                                                                                                    |  |
|----------------------------------------------------------------------------------------------------|--|
| Download Complete                                                                                                    |  |
| TCH_2015-10-11_1000469.pdf from uat.mmis.nd.gov<br>Downloaded: 185KB in 1 sec<br>Download to:\OPR-PAY-127_BATCH_2015-10-11_1000469.pdf<br>Transfer rate: 185KB/Sec<br>Close this dialog box when download completes |  |
| <u>O</u> pen Open <u>F</u> older Close                                                                                                    |  |

The Remittance Advice documents are stored on the Enterprise Provider Web Portal and remain available for viewing by authorized users. Providers are not required to download and save the weekly RA to their personal computer for future access.